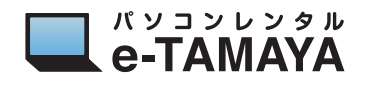

## GPUを GeForce 稼働のみに変更する方法

## ▲ Windows を起動し、デバイスマネージャーの"ディスプレイアダプター"を確認する

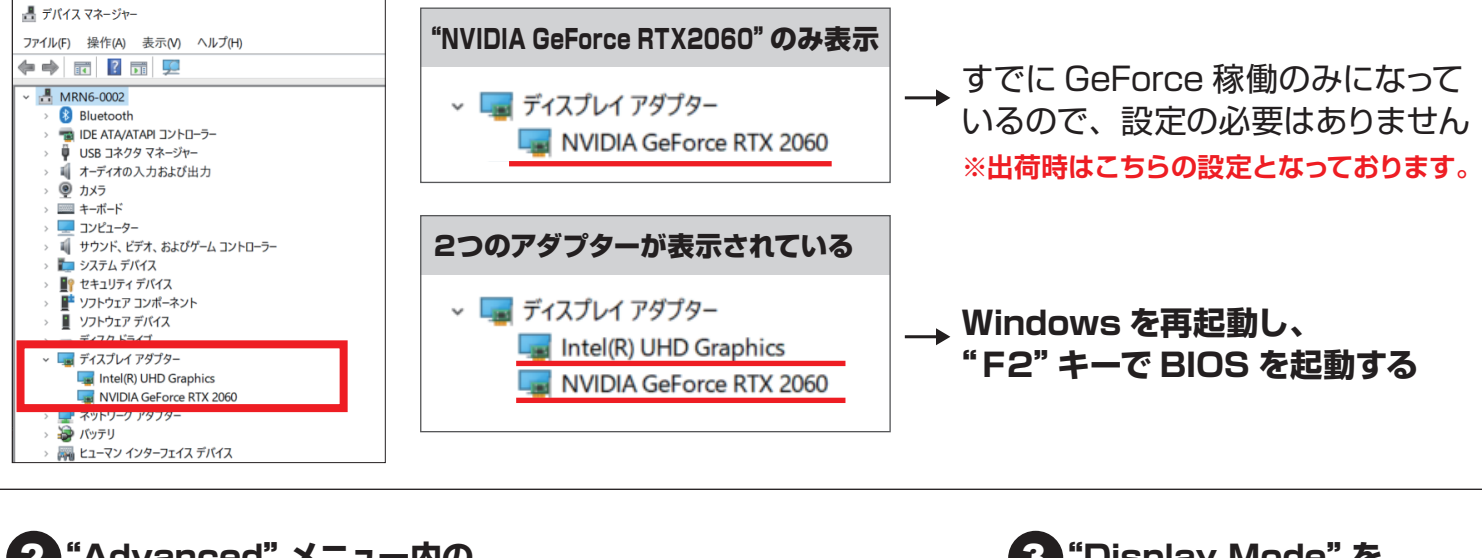

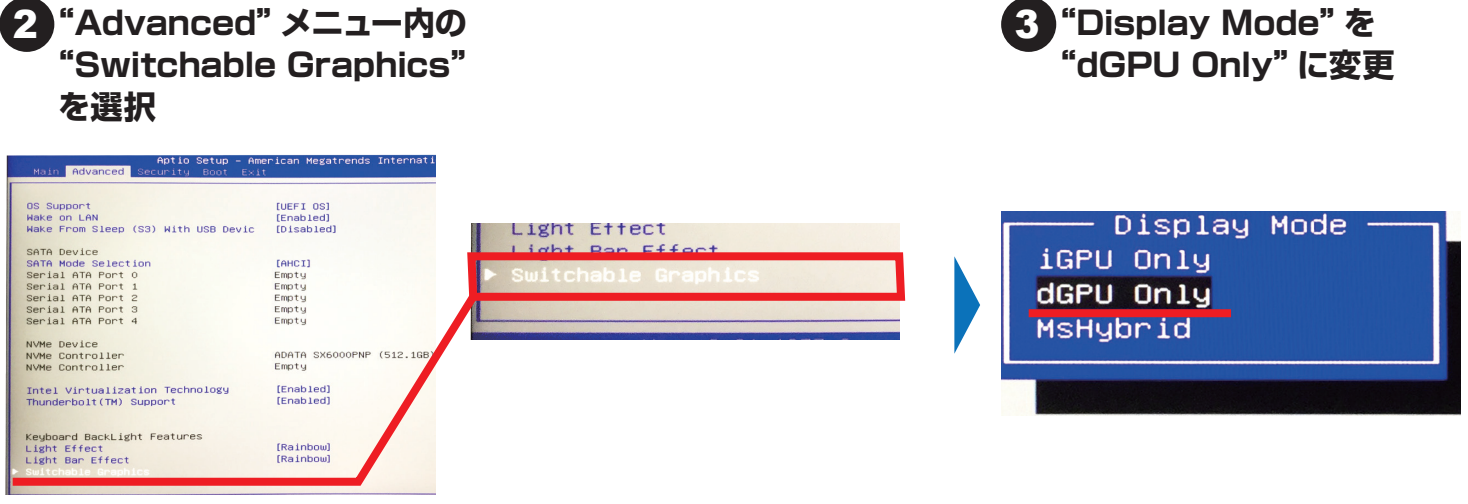

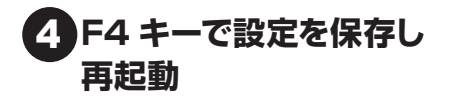

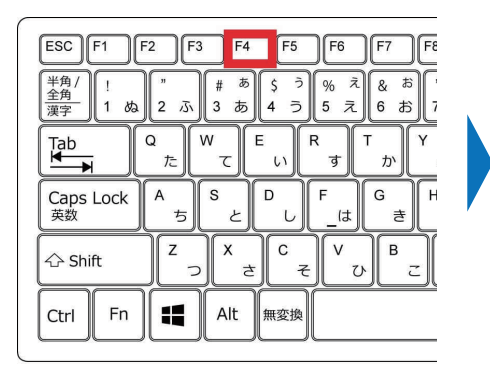

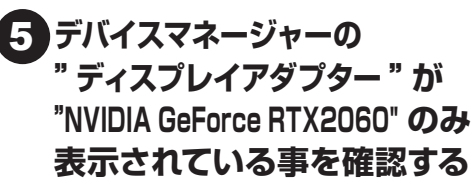

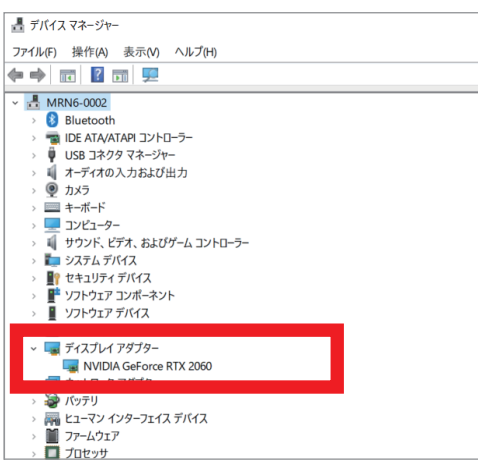